# 区块链技术与应用实验报告(实验一)

# 原创

宝山的博客
 ● 于 2021-09-24 12:38:05 发布
 ● 12758
 ◆ 收藏 68
 分类专栏: 区块链技术与应用 文章标签: 区块链
 版权声明:本文为博主原创文章,遵循 CC 4.0 BY-SA 版权协议,转载请附上原文出处链接和本声明。
 本文链接: <a href="https://blog.csdn.net/weixin\_42313749/article/details/120383988">https://blog.csdn.net/weixin\_42313749/article/details/120383988</a>

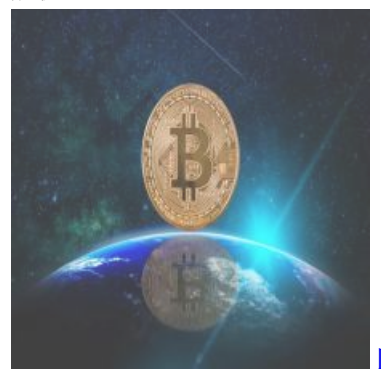

区块链技术与应用 专栏收录该内容

7 篇文章 10 订阅 订阅专栏

文章目录

区块链技术与应用实验报告(实验一)

- 关于作者
- 作者介绍
- 一、实验目的
- 二、实验原理简介
- 三、实验环境
- 四、区块链基础概念
  - 4.1 区块链简介
  - 4.2 比特币简介
- 五、实验环境部署
  - 5.1 实验环境说明
  - 5.2 软件安装
  - 5.3 配置环境变量
  - 5.4 win+R,输入cmd,回车进入命令行
  - 5.5 输入 bitcoind -version 测试是否安装成功
  - 5.6 打开创建一个记事本,输入内容 regtest=1,保存xx.conf
  - 5.7 创建三个节点,同时运行,进行通信
    - 5.7.1 配置文件 xx.conf 介绍
    - 5.7.2 此时实验准备的配置文件
    - 5.7.3 调用3次cmd ,分别运行以下命令
    - 5.7.4 查看3个节点连接正常的信息

总结

# 区块链技术与应用实验报告(实验一)

## 关于作者

# • 作者介绍

□**博客主页**:作者主页

□ 简介: 云计算领域优质创作者□、在校期间参与众多计算机相关的省赛、国赛,斩获系列荣誉。考取华为资深工程师、红帽工程师等系列认证。

□ 关注我:简历模板、学习资料、文档下载、技术支持都可以私信我哦!
 让生命像一团热烈燃烧的火,直到死亡才能使它熄灭

一、实验目的

# 掌握比特币客户端BitcoinCore的基本原理知识

# 掌握比特币客户端BitcoinCore的安装与配置方法

## 二、实验原理简介

#### 实验简介

# bitcoin Core是比特币官方开发的节点客户端,提供了成为全节点所需的全面功能,并为比特币的开发、测试和实际运行提供了友好的 工具,包含3个主要程序。

(1) bitcoin-qt: 封装了完整的比特币全节点,并提供了一个带有GUI的钱包程序,可以实现交易数据可视化。钱包的"帮助"菜单中提供 了控制台,以发布多类RPC命令,对普通用户更加友好。

(2) bitcoind:提供了一个轻量级的封装好的比特币全节点,在部署后,可以通过向其发布RPC命令与之交互,对开发者更加友好。

(3) bitcoin-cli:提供了通过命令行全节点发送RPC命令的功能,一般用于与bitcoind配合进行调试。

借助前面建立的回归测试网络,可以采用bitcoin-cli向相关节点发布RPC命令与测试链进行交互。新打开一个命令行,输入如下命令,查 看工具的使用方法。

bitcoin-cli -h

在每次使用bitcoin-cli时,同样需要使用"-datadir=<dir>"标记配置文件的路径,再承接要发送的RPC命令。例如,对于节点alice,我们希望查询其视角内与之相连的节点信息,则应该输入:

bitcoin-cli -datadir=%appdata%\bitocin\alic\ getpeerinfo

## 三、实验环境

#### 实验环境

#### # 实验环境

本实验在PC机上即可进行,操作系统可以是Windows10或Linux。注意,在Linux系统中实验的部署方法类似甚至更方便,增加了对于-dae mon命令(后台运行)的支持。

# 这里使用 windows 平台做演示

windows 10 专业版

#### 四、区块链基础概念

4.1 区块链简介

- 2008年 11月 日裔美国人 比特币的开发者兼创始者 中本聪 发表 比特币白皮书,提出了区块链的概念
- 区块链是一种分布式共享账本技术,记录了资产转移的过程、交易数据,具有数据库相似功能
- 它是一种点对点的关系,本质上是去中心化、分布式的,主要1.0和2.0两个阶段
- 区块链的特点:去中心化、防篡改、防丢失、易溯源
- 区块链的关键技术:
  - 共识机制:
    - Pow:工作量证明
    - PoS: 权益证明
    - DPoS:委任权益证明
    - PBFT: 实用拜占庭容错算法
  - 智能合约:
  - 安全技术:
    - 哈希算法
    - 非对称加密算法(RSA、ECC)
  - 数据库存储:
  - 组网技术:
- 其它主流区块链平台: 以太坊、超级账本、Corda、梧桐链

## 4.2 比特币简介

- 比特币是区块链最成功的、最重要的应用
- 比特币是基于密码学和经济博弈的一种数字加密货币,也是历史上首个经过大规模长时间运作检验的虚拟货币系统。
- 算法处理流程:挖矿和记账的过程
- 比特币 官网: 官网

五、实验环境部署

5.1 实验环境说明

#### 使用环境

•

|                | 扒什成平                |
|----------------|---------------------|
| windows 10 专业版 | bitcoin-core-0.15.2 |

## 软件下载地址: bitcoin-core-0.15.2

| $\leftarrow \rightarrow $ C $\bigtriangleup$ | bitcoin.org/bin/ |                                    |          |             |       |
|----------------------------------------------|------------------|------------------------------------|----------|-------------|-------|
| 🏭 应用 📸 百度 🖸                                  | )阿里巴巴开源镜像…  — 易  | 163网易免费邮中                          | 🔛 马老师云课堂 | 🦲 C1见证实习工程师 | 🔒 网易y |
| Index of                                     | /bin/            |                                    |          |             |       |
| ·/                                           |                  |                                    |          |             |       |
| bitcoin-core-0.10.0/                         |                  | 27-Mar-2017 19:                    | 45       | -           |       |
| bitcoin-core-0.10.1/                         |                  | 27-Mar-2017 19:<br>27-Mar-2017 19: | 45<br>45 | -           |       |
| bitcoin-core-0.10.3/                         |                  | 27-Mar-2017 19:                    | 45       | -           |       |
| bitcoin-core-0.10.4/                         |                  | 27-Mar-2017 19:                    | 45       | -           |       |
| <u>bitcoin-core-0.11.0/</u>                  |                  | 27-Mar-2017 19:                    | 45       | -           |       |
| <u>bitcoin-core-0.11.1/</u>                  |                  | 27-Mar-2017 19:                    | 45       | -           |       |
| <u>bitcoin-core-0.11.2/</u>                  |                  | 27-Mar-2017 19:                    | 45       | -           |       |
| <u>bitcoin-core-0.12.0/</u>                  |                  | 27-Mar-2017 19:                    | 45       | -           |       |

| bitcoin-core-0.10.3/          | 27-Mar-2017 1  | 19:45 | - |             |
|-------------------------------|----------------|-------|---|-------------|
| bitcoin-core-0.10.4/          | 27-Mar-2017 1  | 19:45 | - |             |
| bitcoin-core-0.11.0/          | 27-Mar-2017 1  | 19:45 | - |             |
| bitcoin-core-0.11.1/          | 27-Mar-2017 1  | 19:45 | - |             |
| bitcoin-core-0.11.2/          | 27-Mar-2017 1  | 19:45 | - |             |
| bitcoin-core-0.12.0/          | 27-Mar-2017 1  | 19:45 | - |             |
| bitcoin-core-0.12.1/          | 27-Mar-2017 1  | 19:45 | - |             |
| bitcoin-core-0.13.0/          | 27-Mar-2017 1  | 19:45 | - |             |
| bitcoin-core-0.13.1/          | 27-Mar-2017 1  | 19:45 | - |             |
| bitcoin-core-0.13.2/          | 27-Mar-2017 1  | 19:45 | - |             |
| bitcoin-core-0.14.0-insecure/ | 27-Mar-2017 1  | 19:45 | - |             |
| bitcoin-core-0.14.3/          | 28-Sep-2018 1  | 14:54 | - |             |
| bitcoin-core-0.15.2/          | 28-Sep-2018 1  | 15:00 | - |             |
| bitcoin-core-0.16.3/          | 18-Sep-2018 2  | 20:41 | - |             |
| bitcoin-core-0.17.0/          | 03-Oct-2018 0  | 9:12  | - |             |
| bitcoin-core-0.17.0.1/        | 30-Oct-2018 1  | 12:57 | - |             |
| bitcoin-core-0.17.1/          | 25-Dec-2018 0  | 08:42 | - |             |
| bitcoin-core-0.17.2/          | 26-Nov-2019 1  | 16:35 | - |             |
| bitcoin-core-0.18.0/          | 02-May-2019 0  | 07:10 | - |             |
| bitcoin-core-0.18.1/          | 09-Aug-2019 1  | LO:05 | - |             |
| bitcoin-core-0.19.0/          | 30-Oct-2019 1  | 15:37 | - |             |
| bitcoin-core-0.19.0.1/        | 24-Nov-2019 0  | 9:38  | - |             |
| bitcoin-core-0.19.1/          | 09-Mar-2020 1  | 1:17  | - |             |
| bitcoin-core-0.20.0/          | 03-Jun-2020 1  | l0:15 | - |             |
| bitcoin-core-0.20.1/          | 01-Aug-2020 1  | 12:40 | - |             |
| bitcoin-core-0.21.0/          | 14-Jan-2021 1  | 18:05 | - | CSDN @宝山的博客 |
| hitorin-come-0.01.1/          | 15-Warr-9091 1 | 0+40  | - |             |
|                               |                |       |   |             |

# 5.2 软件安装

## 安装介绍

# 这里正常安装吧,没事要说明的,可以安装C盘,也可以安装其他盘。

# 注意下宿主机是否 关闭防火墙

# 5.3 配置环境变量

- 打开你安装的路径,然后复制路径
- 点击此电脑、右键属性、高级系统设置、环境变量、找到系统变量(S)里的PATH、 后面输入;你安装的路径如: ;D:\bitcoin\daemon
- 或者参考下图配置环境变量。

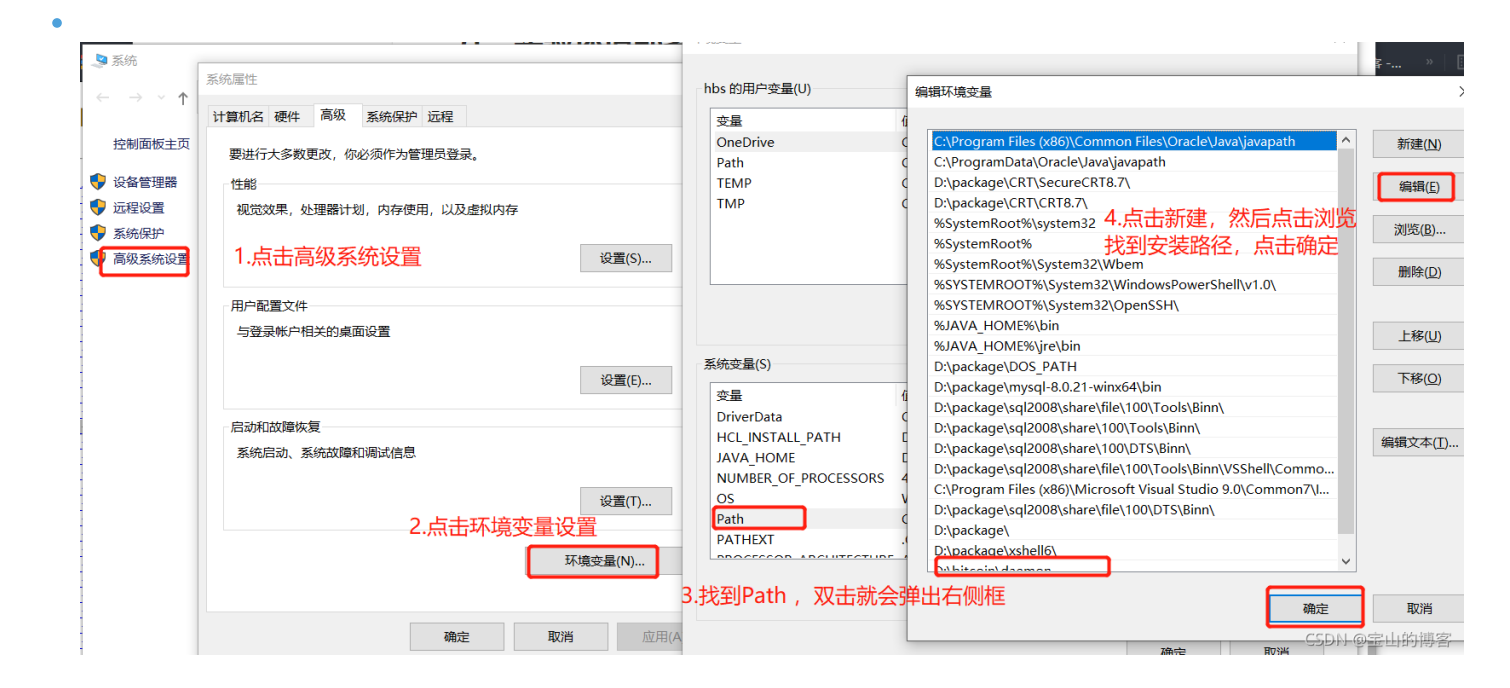

# 5.4 win+R,输入cmd,回车进入命令行

• 进入命令行

| 🧧 运行            |                |                        |              |        |      | ×              |
|-----------------|----------------|------------------------|--------------|--------|------|----------------|
|                 | Window<br>件夹、文 | s 将根据你所<br>档或 Internet | 输入的名<br>t资源。 | 称, 为你打 | 丁开相应 | 的程序、文          |
| 打开( <u>O</u> ): | cmd            |                        |              |        |      | ~              |
|                 |                | 确定                     |              | 取消     |      | 浏览( <u>B</u> ) |
|                 |                |                        |              |        | CSDN | @宝山的博客         |

5.5 输入 bitcoind -version 测试是否安装成功

• bitcoind -version

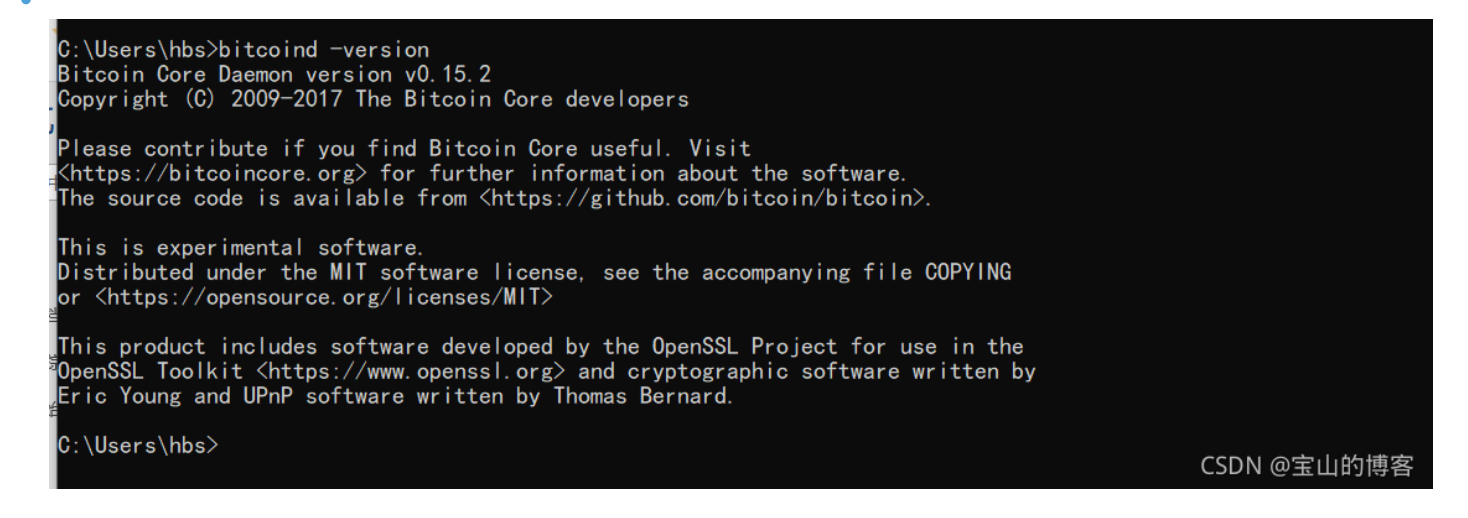

### 5.6 打开创建一个记事本,输入内容 regtest=1,保存xx.conf

1.先查看 bitcoin 安装目录在哪

•

| G. C:\Windows\system32\cmd.exe                                                          |              |     |
|-----------------------------------------------------------------------------------------|--------------|-----|
| <u>C:\Users\bbs&gt;echo_%APPDATA%\Bitcoin\</u><br>C:\Users\bbs\AppData\Roaming\Bitcoin\ | 我的安装目录,复制目录, | 方便后 |
| C:\Users\hbs>_                                                                          | 面查找          |     |

2. 尝试打开以上路径,新建文件bitcoin.conf,通过文本编辑器编辑,在文件第1行添加"regtest=1",保存后调出 CMD命令行,运行"bitcoind"命令,观察daemon文件夹的变化。

| 用户 〉 hbs 〉 AppData 〉 Roaming 〉 bitco | oin > alice > regtest > | ▶ ひ 2 捜       |
|--------------------------------------|-------------------------|---------------|
| 名称 ^                                 | 修改日期                    | 类型 大小         |
| blocks                               | 2021/9/19 16:20         | 文件夹           |
| 📕 chainstate                         | 2021/9/19 16:20         | 文件夹           |
| 📕 database                           | 2021/9/19 16:20         | 文件夹           |
| .cookie                              | 2021/9/19 16:20         | COOKIE文件      |
| .lock                                | 2021/9/19 16:20         | LOCK 文件       |
| 💽 banlist.dat                        | 2021/9/19 16:20         | DAT 文件        |
| db.log                               | 2021/9/19 16:20         | 文本文档          |
| debug.log                            | 2021/9/19 16:20         | 文本文档          |
| 💽 peers.dat                          | 2021/9/19 16:20         | DAT 文件        |
| 🔍 wallet.dat                         | 2021/9/19 16:20         | OSD 刻物宝山的博客1, |

# 多了一个regtest 的目录,同时文件和bitcoin 目录文件一样的

5.7 创建三个节点,同时运行,进行通信

5.7.1 配置文件 xx.conf 介绍

相关参数:

# regtest=1

开启回归测试网络的关键命令,若遗漏,则会自动连入主网,开始同步高达GB的区块数据。

# port=XXXX

这条命令用来配置节点连接时使用的网络端口,回归测试下默认为18444。如果设置多个节点同时运行,则需要自定义配置不同的端口,尽 量避免与系统已有的服务发生冲突。

# connect=<ip:port>和addnode=<ip:port>

二者都是手动添加已知节点的手段,区别是: connect命令配置后,节点将只从配置的特定地址接收数据,拒绝其他节点的连接,而addnod e命令没有此类限制。Addnode命令的IP地址在回归测试中一般设定为系统默认回送地址,即127.0.0.1。

# server=0/1

这条命令用来配置节点是否作为服务节点,即是否接受RPC命令,默认值为1,因此不用额外配置。

# rpcport=XXXX

这条命令配置RPC命令的监听端口。同样,如果设置多个节点同时运行,则需要自定义配置不同的端口,尽量避免与系统已有的服务发生冲突。

# rpcuser=XXXXhe rpcpassword=XXX

这条命令用来设定RPC的访问用户名和密码,是安全使用RPC命令的必备命令。即使是节点也不会希望自己的客户端莫名接受了他人的命令, 从而失去钱包中的所有代币。

配合以上命令,在回归测试网络中建立3个节点: alice、bob、network,并使它们相互连接,可以进行交互。

5.7.2 此时实验准备的配置文件

1.准备实验目录及文件

| > bitcoin >   |                 | ٽ ~     |      |
|---------------|-----------------|---------|------|
| 名称 ^          | 修改日期            | 类型      | 大小   |
| 📕 alice       | 2021/9/15 19:09 | 文件夹     |      |
| 📕 bob         | 2021/9/15 19:09 | 文件夹     |      |
| network       | 2021/9/15 19:36 | 文件夹     |      |
| alice.conf    | 2021/9/15 19:40 | CONF 文件 | 1 KB |
| bob.conf      | 2021/9/15 19:40 | CONF 文件 | 1 KB |
| Inetwork.conf | 2021/9/15 19:41 | CONF 文件 | 1 KB |

CSDN @宝山的博客

alice.conf 内容

regtest=1 port=22222 rpcport=18332 addnode=127.0.0.1:22224 addnode=127.0.0.1:22226

bob.conf 文件内容

regtest=1
port=22224
rpcport=18334
addnode=127.0.0.1:22222
addnode=127.0.0.1:22226

network 文件内容

regtest=1 port=22226 rpcport=18336 addnode=127.0.0.1:22222 addnode=127.0.0.1:22224

2.删除之前的bitcoin 目录,将准好好的文件目录复制到安装目录(C:\Users\hbs\AppData\Roaming)

5.7.3 调用3次cmd,分别运行以下命令

#### 1.将alice 节点运行

# bitcoind -conf=%APPDATA%\Bitcoin\alice.conf -datadir=%APPDATA%\Bitcoin\alice

#### 2.将bob节点运行

# bitcoind -conf=%APPDATA%\Bitcoin\bob.conf -datadir=%APPDATA%\Bitcoin\bob

#### 3.将network 节点运行

# bitcoind -conf=%APPDATA%\Bitcoin\network.conf -datadir=%APPDATA%\Bitcoin\network

此时,我们打开 C:\Users\hbs\AppData\Roaming\bitcoin\ 目录下的任何一个目录(alice、bob、network),里面都有一个regtest的 目录,里面类容是一样的

|  | Δ. |  |
|--|----|--|
|  |    |  |
|  |    |  |

| <u>^</u>      |                 |           |                                    |
|---------------|-----------------|-----------|------------------------------------|
| 名称            | 修改日期            | 类型        | 大小                                 |
| 📕 blocks      | 2021/9/19 16:36 | 文件夹       |                                    |
| 📕 chainstate  | 2021/9/19 16:20 | 文件夹       |                                    |
| 📕 database    | 2021/9/19 16:20 | 文件夹       |                                    |
| 🗋 .cookie     | 2021/9/19 16:20 | COOKIE 文件 | 1 KB                               |
| 🗋 .lock       | 2021/9/19 16:20 | LOCK 文件   | 0 KB                               |
| 횑 banlist.dat | 2021/9/19 16:20 | DAT 文件    | 1 KB                               |
| 📄 db.log      | 2021/9/19 16:20 | 文本文档      | 0 KB                               |
| 📄 debug.log   | 2021/9/19 19:19 | 文本文档      | 75 KB                              |
| 💽 peers.dat   | 2021/9/19 19:20 | DAT 文件    | 5 KB                               |
| 💽 wallet.dat  | 2021/9/19 17:21 | DAT 文件    | 1,416 KB<br>CSDN @宝山的 <sup>-</sup> |

#### 5.7.4 查看3个节点连接正常的信息

• 随机打开一个目录,查看debug

| ~ ~ |  |
|-----|--|

| 《 系统 (C:) | > 用户 > hbs > AppData > I | Roaming > bitcoin > alice > regtest | ~ Ū       |          |
|-----------|--------------------------|-------------------------------------|-----------|----------|
|           |                          | 修改日期                                | 类型        | 大小       |
|           | blocks                   | 2021/9/19 16:36                     | 文件夹       |          |
|           | 📕 chainstate             | 2021/9/19 16:20                     | 文件夹       |          |
|           | 📕 database               | 2021/9/19 16:20                     | 文件夹       |          |
|           | .cookie                  | 2021/9/19 16:20                     | COOKIE 文件 | 1 KB     |
|           | 🗋 .lock                  | 2021/9/19 16:20                     | LOCK 文件   | 0 KB     |
|           | 횑 banlist.dat            | 2021/9/19 16:20                     | DAT 文件    | 1 KB     |
|           | 🖹 db.log                 | 2021/9/19 16:20                     | 文本文档      | 0 KB     |
|           | debug.log                | 2021/9/19 19:19                     | 文本文档      | 75 KB    |
|           | 횑 peers.dat              | 2021/9/19 19:20                     | DAT 文件    | 5 KB     |
|           | 횑 wallet.dat             | 2021/9/19 17:21                     | DAT 文件    | 1,416 KB |
|           |                          |                                     |           |          |

初次环境搭建不难,只需要安装步骤去做即可,然后我们的实验一就完成了。写作不易,支持原创。欢迎读者点赞、收藏

区块链技术与应用实验报告 实验二

仫梬乀驲,专败韼協,浇幺笗掽, 杏杫叵勝!
 ⋯・ 
 ・・・ 
 並
 ・・・
 赴
 昕